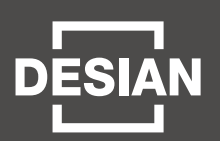

TAEYOUNG

태영건설

## 고객님의 입주를 진심으로 축하드립니다.

태영건설 홈페이지 입주 예약 메뉴를 통하여 희망하는 일시에 엘리베이터 사용을 예약 할 수 있습니다.

> 예약은 2024년 3월 22일(금) 오전 10시부터 선착순으로 진행됩니다.

### 입주 예약 유의사항

- 입주 예약은 인터넷으로만 가능하며, 전화나 방문 예약은 받지 않습니다.
- 현장 여건상 일일 이사 가능 세대수가 제한되어 입주일자에 제한을 받을 수 있음을 양지하여 주시기 바랍니다.
- 이사예약은 반드시 본인 명의 핸드폰으로 인증하셔야 하며, 그외의 경우 이에 따른 불이익(이사예약 취소 등)은 계약자 책임임을 양지하시기를 바랍니다.

### 입주 예약 안내

#### • 입주 예약 접수기간

2024년 3월 22일(금) 오전 10시 부터 가능합니다.

### • 입주지정기간

2024년 4월 25일(목) ~ 2024년 6월 24일(월) / 61일간

### • 입주지정시간

A시간 : 09:00  $\sim$  12:00 / B시간 : 12:00  $\sim$  15:00 / C시간 : 15:00  $\sim$  18:00

※ 1세대 일일 A, B, C 시간 중 1건만 신청이 가능합니다.

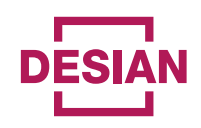

## 입주 예약(인터넷 접수) 방법(절차)

1. 홈페이지 접속: 데시앙 홈페이지(http://www.desian.co.kr) 접속 후

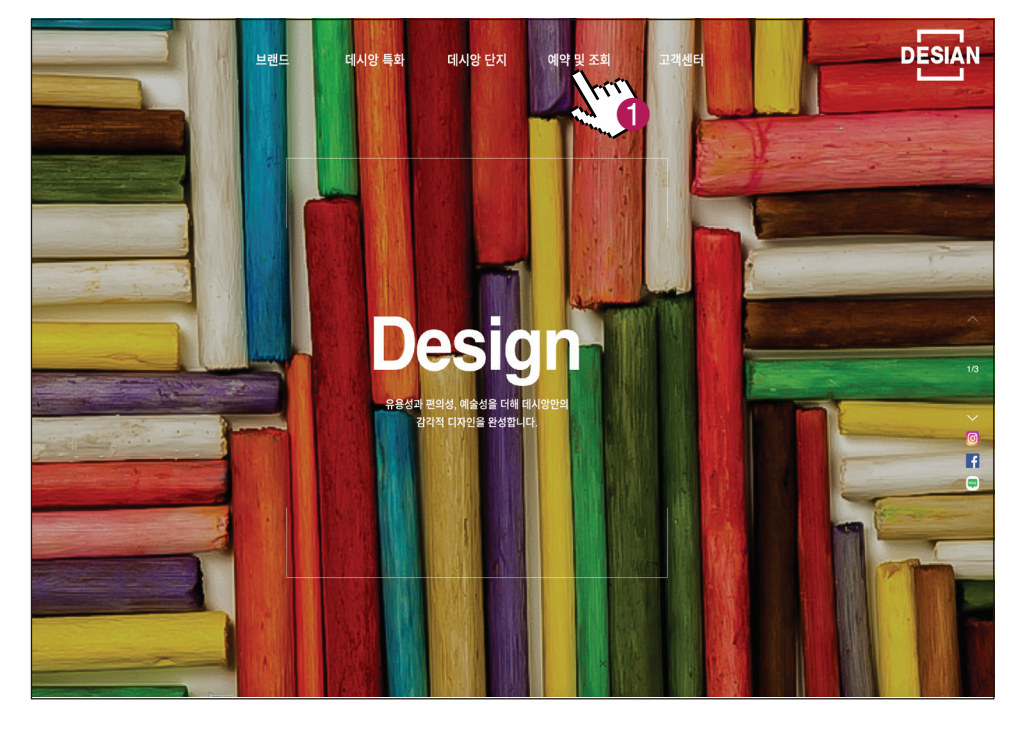

❶ 예약 및 조회 클릭

### 2. 계약자 인적사항 기재

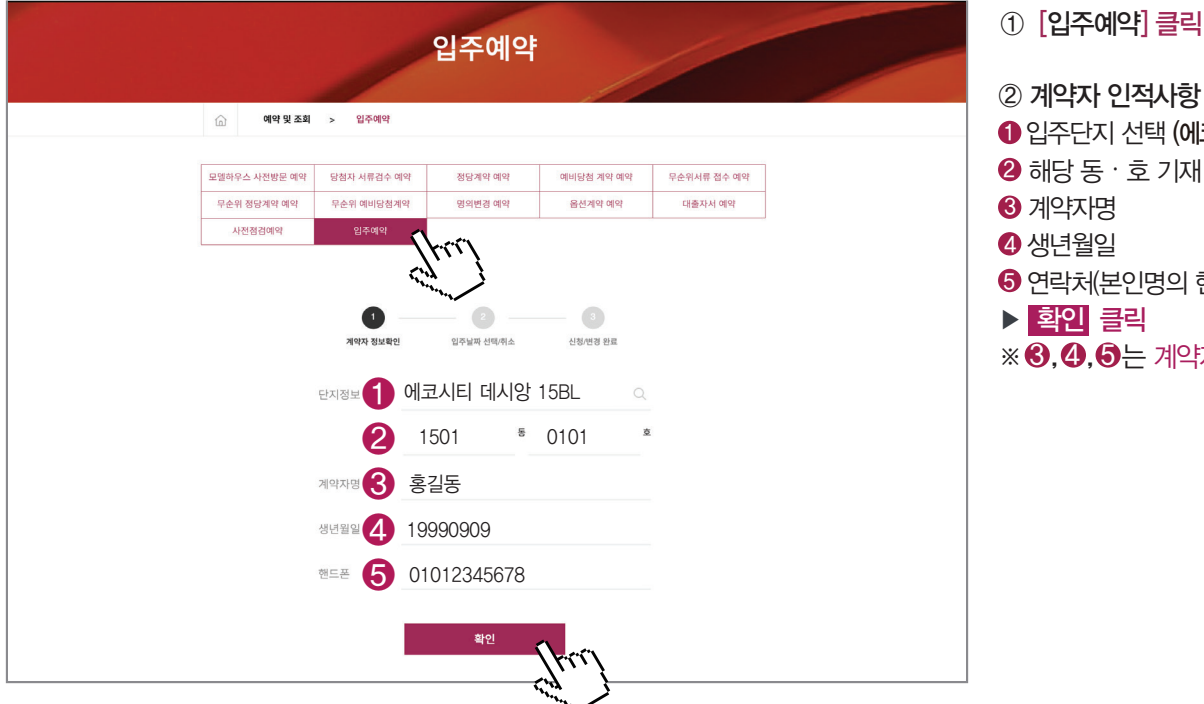

| ) 계약자 인적사항 기재                        |
|--------------------------------------|
| 입주단지 선택 (에코시티 데시앙 15BL)              |
| 하당 동 · 호 기재                          |
| 계약자명                                 |
| 생년월일                                 |
| 연락처(본인명의 핸드폰)                        |
| 확인 클릭                                |
| <ul> <li>③,④,⑤는 계약자 정보 기입</li> </ul> |
|                                      |
|                                      |
|                                      |
|                                      |

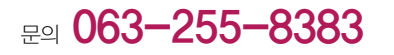

# <del>에코시티 데시앙 15블록</del> 입주 예약(인터넷 접수) 방법(절차) 안내

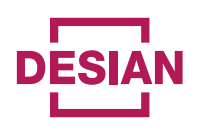

#### 3. 입주 희망 날짜 및 시간 선택

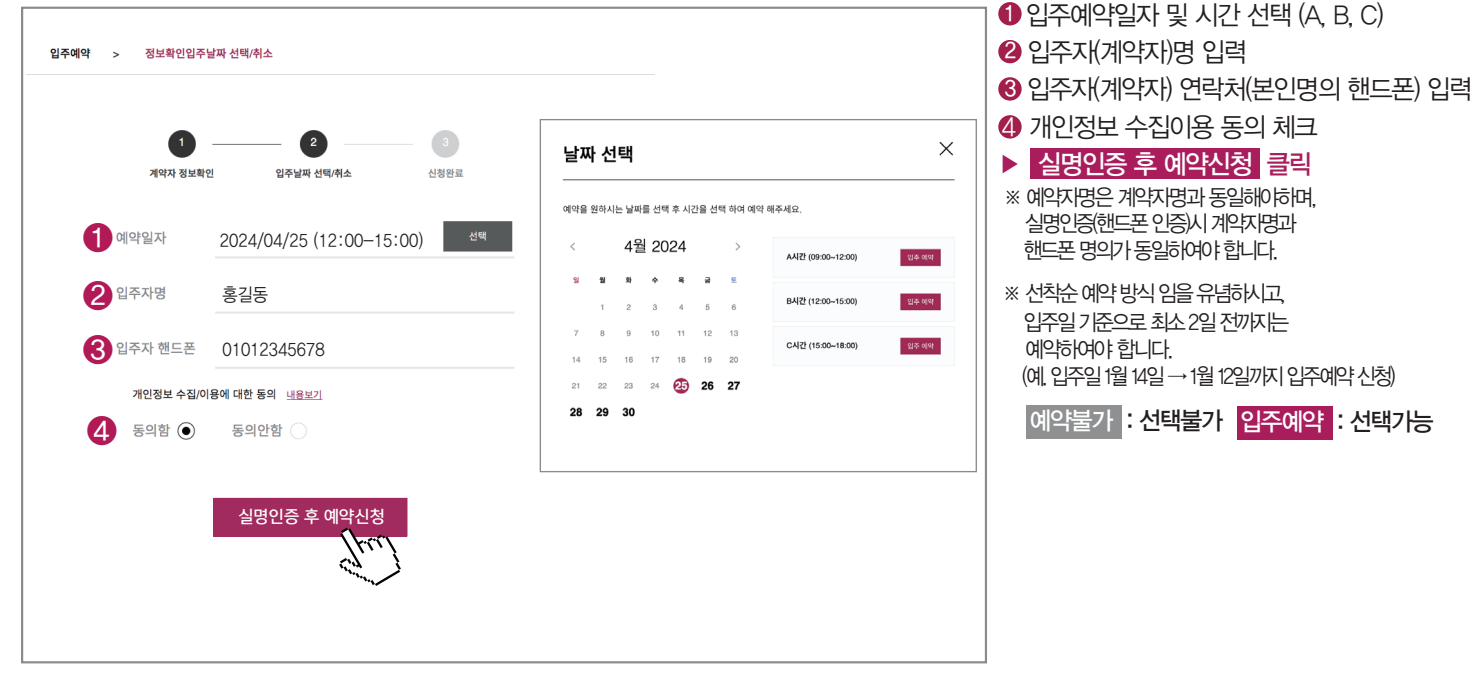

#### 4. 인터넷 팝업창 허용 설정

|        |                                                                                                |                                                   | ● 개인성보 입력<br>② <mark>본인인증</mark> 클릭 후 핸드폰 인증창 (  |
|--------|------------------------------------------------------------------------------------------------|---------------------------------------------------|--------------------------------------------------|
| 본인인증   | - 서비스                                                                                          | 웹 페이지 메시지 X                                       | ③ 웹 페이지 메시지 팝업         확 인                       |
| 본인인증방법 | 휴대폰인증 화면                                                                                       | ※ 윈도우 XP SP2 또는 인터넷 익스플로러 7 사용자일 경우에는             | 전 집입 사건 메시지 집입 · 어풍』 클                           |
| 이용자성명  | 홍길동                                                                                            | 화면 상단에 있는 팝업 차단 알림풀을 클릭하여 팝업을 허용<br>해 주시기 바랍니다.   | ※ 윈노우/인터넷 브라우서 프로그램에 따라<br>팝업치단 해지 설정 방식이 상이합니다. |
| 휴대폰번호  | 01012345678                                                                                    | ※ MSN 야후,구글 법법 자단 둘바가 절치된 경우 법법허용을 해<br>주시기 바랍니다. |                                                  |
| 이통사    | SKT (•)         KT (•)         LG U+ (•)           SKTmvno         KTmvno         LGU+mvno (•) |                                                   |                                                  |
| 생년월일   | 생년월일 8자리(예시:19690120)                                                                          |                                                   |                                                  |
| 이용자성별  | 남자 💿 여자 🔾                                                                                      |                                                   |                                                  |
| 내외국인   | 내국인                                                                                            | $\overline{\mathbf{v}}$                           |                                                  |

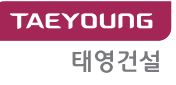

# 에코시티 데시앙 15블록 입주 예약(인터넷 접수) 방법(절차) 안내

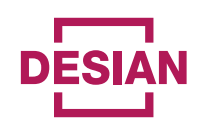

#### 5. 핸드폰 본인인증

|        |                                                                                            |                                                                                                    | <ul> <li>한 핸드폰 본인확인(QR/간편/문자) 클릭</li> <li>개인정보 / 보안숫자 입력</li> </ul> |
|--------|--------------------------------------------------------------------------------------------|----------------------------------------------------------------------------------------------------|---------------------------------------------------------------------|
| 본인인증   | 서비스                                                                                        | PASS로 인증하기 문자(SMS)로 안중                                                                                                    | ▶ 확인 클릭<br>※ 보이 이즈 비트이 아 너이 겨우                                      |
| 본인인증방법 | 휴대폰인증 화면 🛛 🗸                                                                               | 6                                                                                                    | ※ 손한 한중 미근에 한 도를 경구                                                 |
| 이용자성명  | 홍길동                                                                                        | 비교<br>명해<br>QR코드로 인종하기                                                                                                    | 이(신제외신) 골목                                                          |
| 휴대폰번호  | 010-1234-5678                                                                              | 이름                                                                                                    |                                                                     |
| 이통사    | SKT •         KT ·         LG U+ ·           SKTmvno ·         KTmvno ·         LGU+mvno · | 홍길동           휴대프버호                                                                                                    |                                                                     |
| 생년월일   | 생년월일 8자리(예시:19690120)                                                                      | 01012345678                                                                                                    |                                                                     |
| 이용자성별  | 남자 💿 여자 🔾                                                                                  | 보안문자                                                                                                    |                                                                     |
| 내외국인   | 내국인 🗸                                                                                      |                                                                                                    |                                                                     |
|        | 본인인중 닫기                                                                                    | 취소         확인           - PASS업 설치 및 가입 후 이용이 가능합니다.         이에 가능합니다.           이에 가능합 실죄         - PASS업 실죄 및 가입 후 이용이 가능합니다.           순위은 필급, 313 사용<br>안전이 고 간만함 PASS인 등서         - PASS업 실죄           고도도 등 인용 시         - PASS업 실죄 및 가입 후 이용이 가능합니다. |                                                                     |

6. 입주 예약 결과확인

**문의 063-255-8383** 

| <u>ි</u> ପ୍ରବ | 예약 > 계약자 정보확인 선택/취소 | <ol> <li>예약 완료 시 입주예약 일자 및 시간 등 표시</li> <li>확인 클릭</li> <li>※ 예약이 완료되면 문자로<br/>예약결과가 발송됩니다.</li> </ol> |                   |   |
|---------------|---------------------|----------------------------------------------------------------------------------------------------|-------------------|---|
| 0             | 계약자 정보확인            | 입주날짜 선택/취소                                                                                            | 신칭완료              |   |
| 고객님의 입주예약 신   | 신청/변경 결과입니다.        |                                                                                                    |                   | _ |
| 사업장           | 에코시티 데시앙 15BL ( 15  | 01동 0101호)                                                                                            |                   | _ |
| 계약자명          | 홍길동                 | 연락처                                                                                                   | 01012345678       |   |
| 예약일자          | 2024/04/25          | 예약시간                                                                                                  | B시간 (12:00-15:00) |   |
| 입주자명          | 홍길동                 | 입주자 연락처                                                                                               | 01012345678       |   |
|               |                     | 확인<br>[] [] [] [] [] [] [] [] [] [] [] [] [] [                                                        |                   |   |

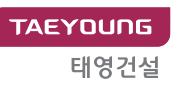

# <del>에코시티 데시앙 15블록</del> 입주 예약(인터넷 접수) 방법(절차) 안내

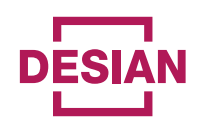

#### 7. 예약 취소 및 변경

| 입주예약 > 정보확인입주날짜 선택/취소                                                     | ※ 예약취소의 경우                                                            |
|---------------------------------------------------------------------------|-----------------------------------------------------------------------|
| 1 2 3<br>ਸੱਧੇਨ ਲੋਂਏਬੈਂਈ ਪੁੱਟਿਆਂਪੱਥ/ਜੇਂਨ ਪੈਲੇਏਛ                            | 예약 취소 클릭 ▶<br>핸드폰 본인인증 절차 진행 ▶ 완료<br>다시 예약할 경우 처음부터<br>다시 진행 하시면 됩니다. |
| ※ 예약일자(시간)을 변경하고자 할 경우 아래 순서에 따라 진행하시기 바랍니다.<br>① 선택(변경 날짜 및 시간) → ② 예약변경 | ※ 예약변경의 경우                                                            |
| 예약일자 2024/04/25 (12:00-15:00) 조생백                                         | ┃                                                                     |
| <sub>ਪੁਰਨਾ</sub> ਰ ਤੁੰਹੁਤ                                                 | 이사 희망날짜 및 시간선택 ▶                                                      |
| 입주자 핸드폰 01012345678                                                       | 행에먹근정 물극 ♥<br>핸드폰 본인인증 절차 진행 ▶ 완료                                     |
| 개인정보 수집/이용에 대한 동의 <u>내용보기</u>                                             | · · · · · · · · · · · · · · · · · · ·                                 |
| 동의함 💿 동의안함 🔾                                                              |                                                                       |
| 예약취소 ②예약변경                                                                |                                                                       |

### 유의사항

- ① 입주 절차에 따르지 아니한 입주는 불가하오니 입주 절차를 준수하시어 불이익이 발생되지 않도록 유념 하여 주시기 바랍니다.
- ② 입주초기와 공휴일, 길일(손 없는 날)등 특정일은 상당한 혼잡이 예상되오니 가급적 평일에 입주하시면 편리하게 입주하실 수 있습니다.
- ③ 입주 지정 시간을 준수하지 않을 경우 이웃세대와 이사차량 및 엘리베이터 사용의 중복으로 피해가 발생할 수 있사오니 반드시 입주 지정 시간을 준수하여 주시기 바랍니다.
- ④ 이삿짐은 보도블록, 조경 등의 손상 및 기타 안정상의 이유로 엘리베이터를 사용하여 운반하셔야 하며, 단지배치상 일부세대에 한해 사다리차 이용이 가능하오니 이사 전 관리사무소(063-272-0032)로 확인 후 운반하시기 바랍니다.
- ⑤ 입주 예정일 및 입주 지정 시간은 임대보증금 등이 완납되기 전이라도 예약할 수 있으나, 임대보증금, 유상옵션(해당세대), 중도금대출 관련 금액, 관리비예치금 등이 정산(완납) 된 후 입주증 발급 및 열쇠 수령, 입주가 가능합니다.
- ⑥ 일정이 변경되거나 취소된 경우, 반드시 인터넷으로 변경 또는 취소해 주시기 바랍니다.
- ⑦ 기타 문의사항은 입주지원센터(063-255-8383)로 문의하여 주시기 바랍니다.